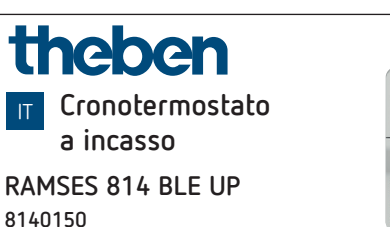

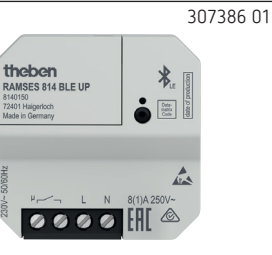

# 1. Indicazioni di sicurezza fondamentali

#### 

Pericolo di morte per scosse elettriche o incendio!
 > Il montaggio deve essere eseguito esclusivamente

- da elettroinstallatori specializzati!
- Il cronotermostato a incasso è a norma EN 60730-2-9 se montato in modo conforme
- L'apparecchio corrisponde al tipo 1 B secondo IEC/EN 60730-1
- Il controllo e la programmazione sono possibili solo tramite l'app RAMSES BLE
- Con ingresso esterno (no SELV, impostabile)

# 2. Uso conforme

- Regolazione del riscaldamento per il monitoraggio e la regolazione temporizzati della temperatura ambiente in abitazioni monofamiliari, uffici, ecc.
- Utilizzo in ambienti asciutti con le impurità tipiche degli appartamenti
- Per il montaggio nella scatola a incasso

## Smaltimento

 Smaltire il dispositivo in modo rispettoso dell'ambiente (rimuovere prima la batteria dal dispositivo)

# 3. Montaggio

## Montaggio cronotermostato

 Montare nelle scatole a incasso comunemente reperibili in commercio (secondo DIN 49073)

# 4. Collegamento

> Disattivare la tensione

### A Pericolo di scosse elettriche!

L'apparecchio non dispone di un isolamento della base nell'area dei morsetti/connettori!

- L'installazione deve essere effettuata in modo protetto dai contatti accidentali.
- Rispettare una distanza minima di 3 mm dalle parti conduttive o predisporre un isolamento aggiuntivo, ad esempio mediante traversini/pareti divisorie.
- L'alimentazione viene fornita tramite L e N (vedi dati tecnici), la connessione al generatore di calore tramite un contatto relè.

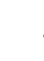

- Prima di collegare il termostato, scollegare la caldaia dalla rete di alimentazione.
- Per evitare effetti CEM, posare la linea della tensione di rete separatamente dall'ingresso esterno (se utilizzato).

## Collegamento del sensore termico

Il sensore termico è stato accluso alla confezione.

### Sensore interno

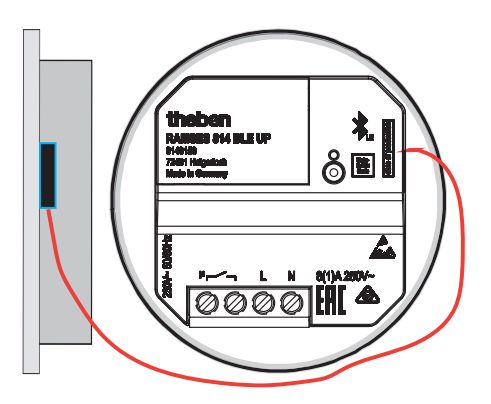

Per misurare la temperatura ambiente

- ➤ Inserire il sensore sul lato destro del cronotermostato
- Staccare il film adesivo e attaccarlo alla copertura cieca all'interno

### Sensore esterno (9070459 o 9070321)

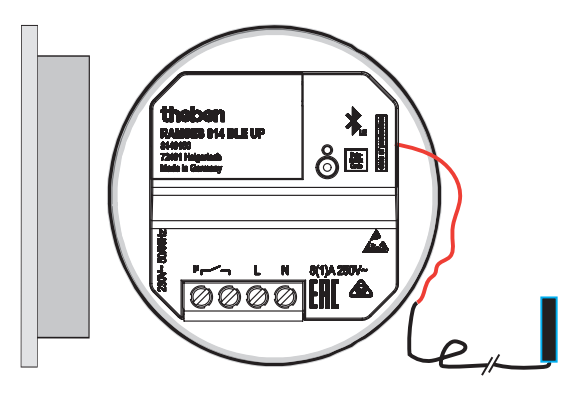

Le due estremità isolate della linea del sensore inserita formano l'ingresso esterno.

 Rimuovere l'isolamento e collegare e posizionare il sensore termico esterno, il contatto finestra, il rivelatore di presenza, ecc.

# 5. Descrizione

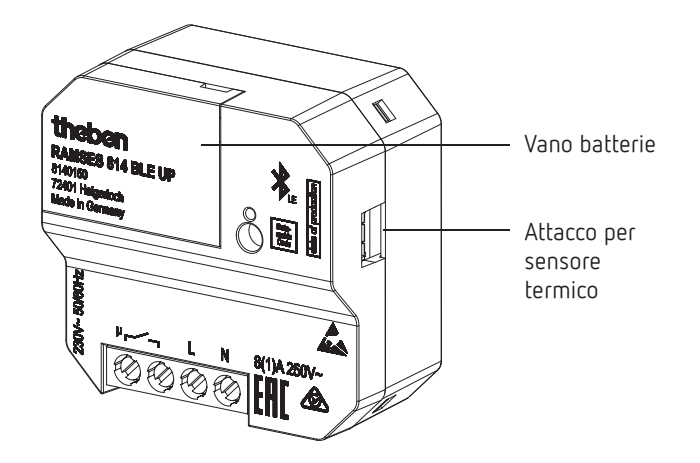

## Sostituzione della batteria

① La batteria CR1220 mantiene data e ora in caso di mancanza di alimentazione. Se il programma di riscaldamento non prosegue correttamente dopo un'interruzione di corrente, la batteria potrebbe essere scarica e deve essere sostituita.

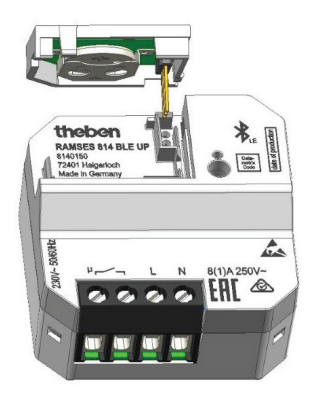

- > Scollegare il dispositivo dalla scatola dei fusibili.
- ➤ Sollevamento e rimozione del coperchio sul dispositivo.
- Rimuovere la batteria scarica (CR1220) e sostituirla con una nuova.
- Sostituire il coperchio e premere fino a quando non scatta in posizione.

# Impostazioni e funzioni – Controllo tramite l'app Theben

## Il mio smartphone è compatibile con BLE?

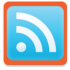

> Scaricare l'app Bluescan per Android e iOS

Tramite l'app è possibile verificare se un dispositivo è compatibile con BLE.

## App RAMSES BLE

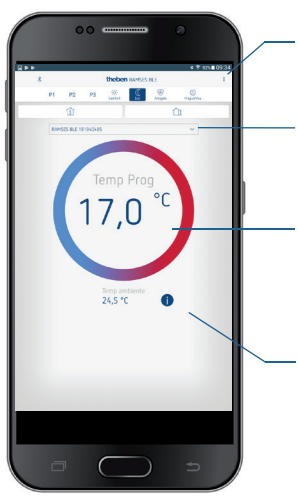

– Impostazioni, gestione dei dispositivi Info software

Menu "Assegna"

Selezione di dispositivi associati/ accoppiati RAMSES BLE o ricerca di un nuovo dispositivo per l'associazione

Temperatura programmata, variabile a passi di 0,2 °C (2 °C – 30 °C)

Info: ingresso esterno, relè, PIN ecc.

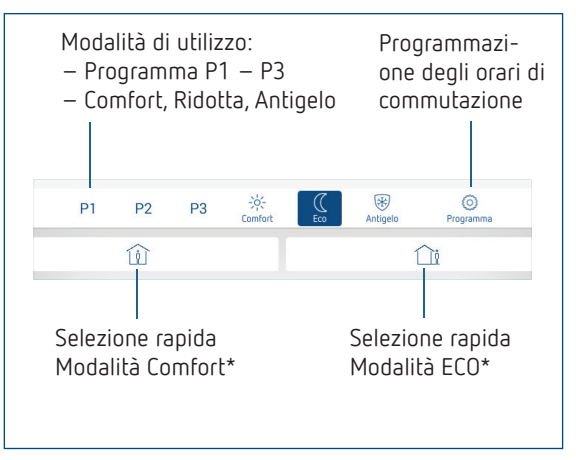

\* fino all'orario di commutazione successivo

## Collegamento del cronotermostato e dello smartphone (con l'app) – Pairing

l cronotermostati possono essere programmati con un app (a partire dalla versione Android 4.3, iOS 5) tramite terminali mobili. La comunicazione avviene tramite Bluetooth BLE.

- Il cronotermostato è sempre pronto per l'associazione (pairing).
- Scaricare l'app RAMSES BLE da App Store o da Google Play Store

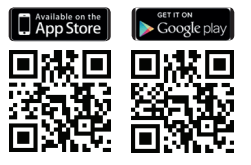

- ≻ Aprire l'app
  → Appare la finestra con Modalità Offline/Assegna
- ➤ Premere su Assegna
- → Appare l'elenco dei dispositivi
- ➤ Scegliere il dispositivo e premere ok
- > Inserire il nome per RAMSES NUP (ad es. soggiorno...)
- ➤ Confermare con ok

→ RAMSES NUP è ora abbinato. Ogni volta che si riavvia l'app viene stabilita una connessione. L'operazione richiede alcuni secondi (il simbolo del Bluetooth lampeggia nell'angolo in alto a sinistra dell'app).

### Se vengono rilevati altri dispositivi...

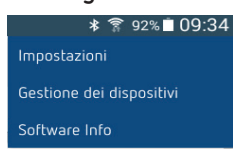

- ➤ Premere su Gestione dispositivi → Si apre la finestra
- Premere su +
  - $\rightarrow$  Vengono ricercati di altri dispositivi ...

① Se l'accoppiamento non ha successo ...

- > Chiudere e riaprire l'app oppure
- ➤ disattivare brevemente la connessione Bluetooth (nel sistema operativo → Impostazioni) oppure
- interrompere l'alimentazione di tensione sul cronotermostato per > 1 min
  - $\rightarrow$  Un accoppiamento è ora nuovamente possibile.

### Cancellazione del pairing

 ➤ Eliminare anche l'abbinamento/pairing sullo smartphone/ tablet (Impostazioni → Bluetooth-pairing → dispositivo corrispondente (RAMSES BLE)).

# Programmazione

Nel menu Programmazione è possibile

- cambiare i programmi P1–P3
- creare un nuovo programma o
- un programma vacanze o

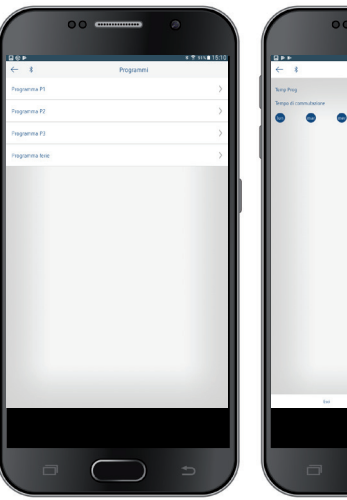

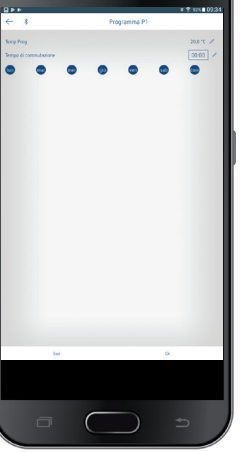

- I programmi P1–P3 possono essere impostati, modificati e cancellati.
- Per ogni programma possono essere impostati al max 24 orari di commutazione, per un totale di 42.
- ① Durante la programmazione i giorni selezionati vengono rappresentati sempre in questo modo <sup>①</sup> e quelli non selezionati in questo <sup>Mo</sup>.

l programmi creati vengono inviati automaticamente al cronotermostato.

#### Impostazione del programma vacanze

Per creare e attivare un programma vacanze, ➤ spostare il regolatore su "Attivazione"

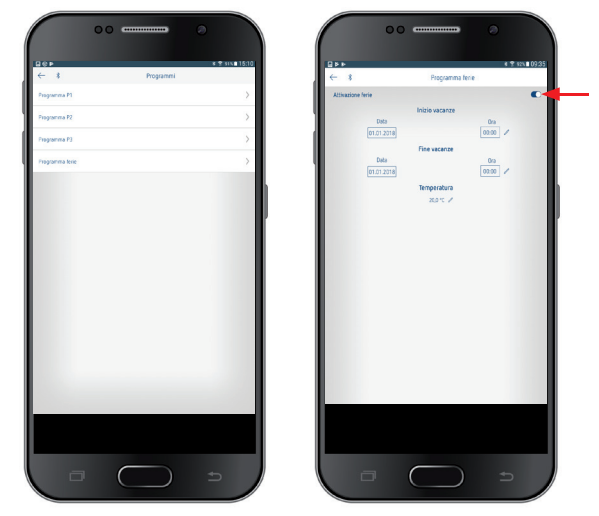

Dopo avere creato un programma vacanze tramite l'app, il cronotermostato riceve le seguenti informazioni:

- attivo/non attivo
- data e ora di inizio e fine
- temperatura ambiente nominale durante il periodo di ferie

## Info 🕕

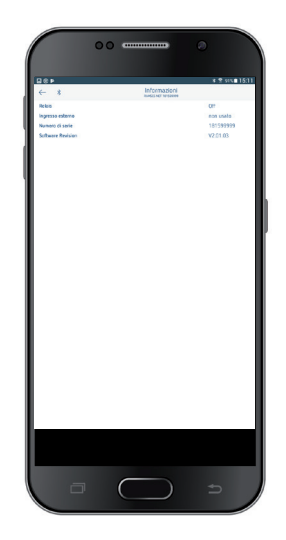

## Impostazioni

| ≱ 🛜 92%∎ 09:34           |  |  |  |
|--------------------------|--|--|--|
| Impostazioni             |  |  |  |
| Gestione dei dispositivi |  |  |  |
| Software Info            |  |  |  |
|                          |  |  |  |

→ Premere su Impostazioni → Si apre la finestra

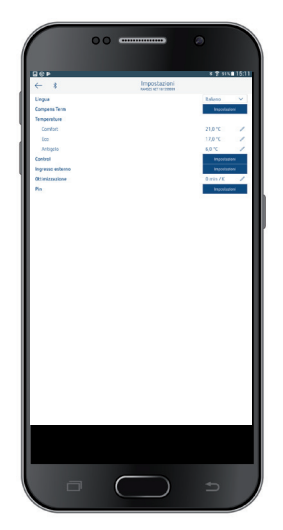

Nelle impostazioni è possibile impostare la lingua, la temperatura (Comfort, Eco, Antigelo), la compensazione termica, l'ottimizzazione, la funzione scovolo, ecc.

### 1. Impostazione della compensazione termica

Nel caso in cui non sia stato possibile montare il termostato in posizione ideale, potrebbero verificarsi delle differenze fra la temperatura ambiente rilevata e quella effettiva. Per questi casi si può correggere la differenza mediante la compensazione termica.

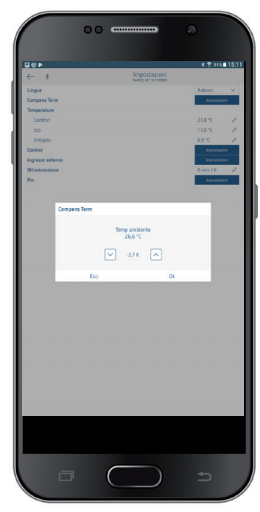

2. Impostazione del regolatore

## Comportamento di un regolatore Pulse-code

Negli impianti di riscaldamento adeguati, un regolatore Pulsecode è caratterizzato da brevi tempi di correzione, ridotti overshoot ed elevata precisione di regolazione.

- Periodo di regolazione: 5 bis 30 min
- Range di regolazione:  $\pm$  0,2 K bis  $\pm$  5 K

# Comportamento di un regolatore a isteresi/a due punti di commutazione

Negli impianti di riscaldamento sovradimensionati o sottodimensionati, un regolatore a isteresi è caratterizzato da una bassa frequenza di commutazione e da piccoli scostamenti di temperatura.

– Isteresi di commutazione: ± 0,2 K bis ± 1 K

## 3. Ingresso esterno

L'ingresso esterno può essere configurato per diversi sensori esterni.

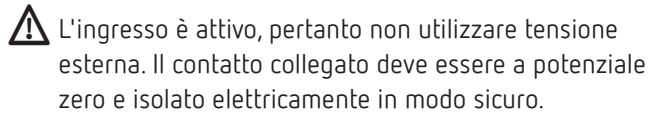

## Opzioni disponibili per i singoli sensori e contatti

| Pavimento                 | Limite di<br>temperatura | Limite di temperatura pavimento, selezi-<br>one temperatura pavimento impostabile<br>tra 20 °C e 50 °C; sensore a pavimento<br>(9070321)                                                     |
|---------------------------|--------------------------|----------------------------------------------------------------------------------------------------|
|                           |                          | ① Nessun limitatore di temperatura di<br>sicurezza, ma dispositivo di tipo 1 B<br>secondo EN 60730-1                                                                                         |
| Temperatura<br>ambiente   | nessuna<br>opzione       | il sensore interno di temperatura viene<br>disattivato; sensore di temperatura<br>esterno (IP 65) (9070459)                                                                                  |
| Rivelatore di<br>presenza | Selezione<br>temperatura | Questa temperatura viene regolata<br>quando è attivata l'uscita HVAC del<br>rivelatore di presenza. Senza rivelatore di<br>presenza la regolazione avviene in base<br>al programma impostato |
| Contatto<br>finestra      | nessuna<br>opzione       | Finché il contatto finestra è aperto, il<br>termostato esegue la regolazione alla<br>temperatura di protezione antigelo                                                                      |
| Contatto<br>telefonico    | Selezione<br>temperatura | Selezionare la temperatura alla quale il<br>regolatore deve effettuare la regolazione<br>quando il contatto telefonico è attivo                                                              |

### Malfunzionamento della misurazione della temperatura

Visualizzazione: "Temperatura 35 °C"

- $\rightarrow$  Cortocircuito o interruzione
- $\rightarrow$  Sensore termico
- → Funzionamento di emergenza: relè 15 min on, 15 min off ecc.
- → Prova: sensore termico interno o esterno (tramite ingresso esterno)

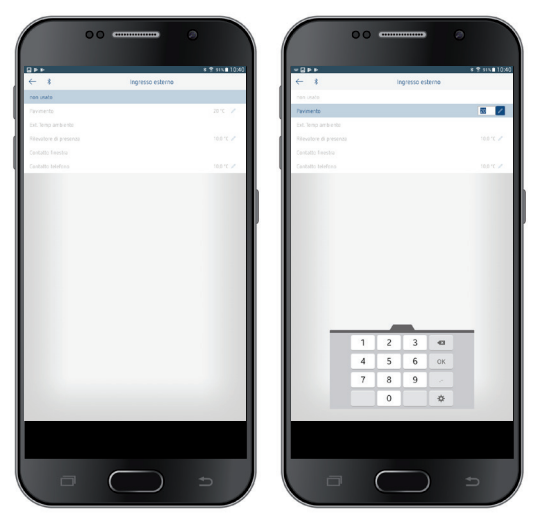

## 4. Impostazione dell'ottimizzazione

La funzione di ottimizzazione consente di raggiungere una determinata temperatura ambiente a un orario di commutazione desiderato. Verrà indicato quanti minuti prima è necessario avviare il riscaldamento. Questo tempo è valido per ogni K di differenza di temperatura tra la temperatura effettiva e la temperatura nominale desiderata.

### Esempio

Al mattino alle ore 6:00 nella stanza da bagno è programmata la commutazione da temperatura ridotta (17 °C) a temperatura comfort (23 °C).

Senza funzione di ottimizzazione, il termostato ambiente attiva la richiesta di calore per la stanza da bagno alle ore 6:00. A seconda delle dimensioni dell'ambiente e dell'impianto di riscaldamento installato, il bagno potrebbe raggiungere i 23 °C desiderati, ad esempio, solo alle ore 6:30. Con l'ottimizzazione impostata a 5 min/K il termostato attiva la richiesta di calore anticipatamente e cioè:

Temperatura nominale alle ore  $06:00 \rightarrow 23 \text{ °C}$ Temperatura reale  $\rightarrow 17 \text{ °C}$ ovvero Delta T = 6 K 6 K \* 5 min/K = 30 min

Il regolatore comanda quindi l'avvio del riscaldamento 30 min prima per raggiungere la temperatura programmata alle ore 6:00.

Il valore di ottimizzazione da impostare varia in funzione delle condizioni dell'ambiente e del riscaldamento.

### 5. Pin

Con questa funzione è possibile assegnare un nuovo pin.

- Il pin è impostato di fabbrica su 000000.
- Possibilità di un nuovo inserimento del pin (6-cifre).
- Se il pin è su 0 non viene richiesto alcun pin in fase di associazione.
- Dopo il ripristino della rete, il pin è "000000" per 5 minuti, ciò significa che può essere inserito un nuovo pin.

# 7. Dati tecnici

| Tensione di alimentazione:                  | 230 V AC +10 %/-15 %, 50-60 Hz                                                                                                    |
|---------------------------------------------|----------------------------------------------------------------------------------------------------|
| Tipo di regolatore:                         | Regolatore isteresi o regolatore<br>pulse-code                                                                                                    |
| Contatto:                                   | Contatto di commutazione $\mu$ max.<br>2 (1) A/250 V AC (con sensore<br>termico nella scatola a incasso);<br>Contatto di commutazione $\mu$ max.<br>8 (1) A / 250 V CA (con sensore<br>termico esterno) |
| Campo di impostazione della<br>temperatura: | + 2 °C + 30 °C a intervalli di 0,2 °C                                                                                                    |
| Posizioni di memoria:                       | 42                                                                                                    |
| Temperatura d'esercizio:                    | + 0 °C + 50 °C                                                                                                    |
| Riserva di carica:                          | 4 anni (batteria di tipo CR 1220)                                                                                                    |
| Funzionamento:                              | Tipo 1 B secondo EN 60730-1                                                                                                    |
| Sovratensione transitoria nominale:         | 4 kV                                                                                                    |
| Grado di inquinamento:                      | 2                                                                                                    |
| Software:                                   | Classe A                                                                                                    |
| Dimensioni (LxHxP):                         | 45 x 45 x 25 mm                                                                                                    |

Con la presente, Theben AG dichiara che questo tipo di impianto radio è conforme alla direttiva 2014/53/UE. Il testo completo della dichiarazione di conformità UE è disponibile al seguente indirizzo Internet:

www.theben.de/red-konformitaet

# 8. Contatto

### Theben AG

Hohenbergstr. 32 72401 Haigerloch GERMANIA Tel. +49 7474 692-0 Fax +49 7474 692-150

### Hotline

Tel. +49 7474 692-369 hotline@theben.de Indirizzi, numeri di telefono ecc. www.theben.de